## EZ MAG ULTRA QUICK START GUIDE 2024

80 00

10

-50

-80

-6()

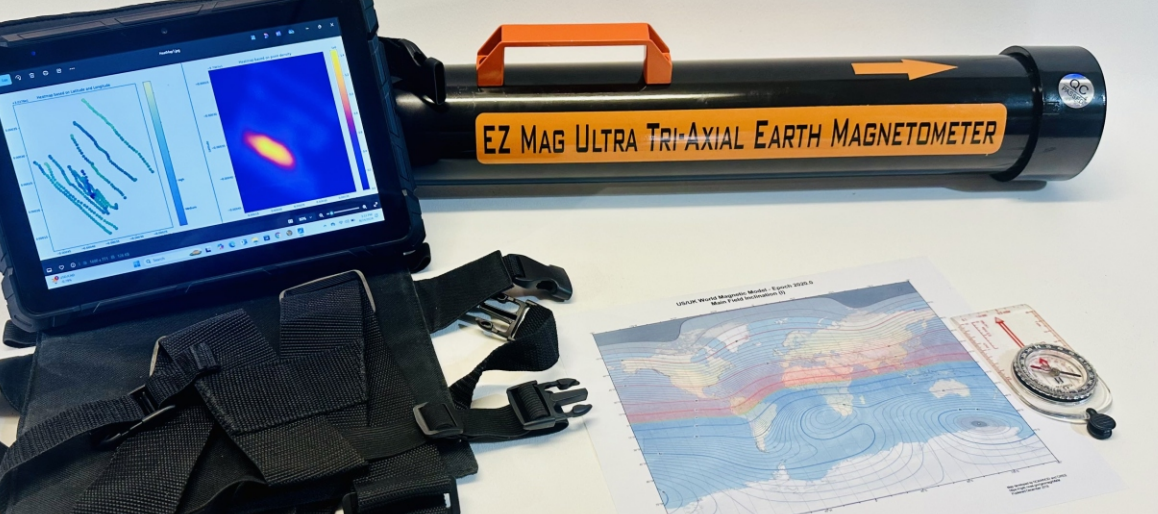

## SEEK AND YOU SHALL FIND ...

## TERRA EXPLORATION GROUP WWW.TEXGRU.COM

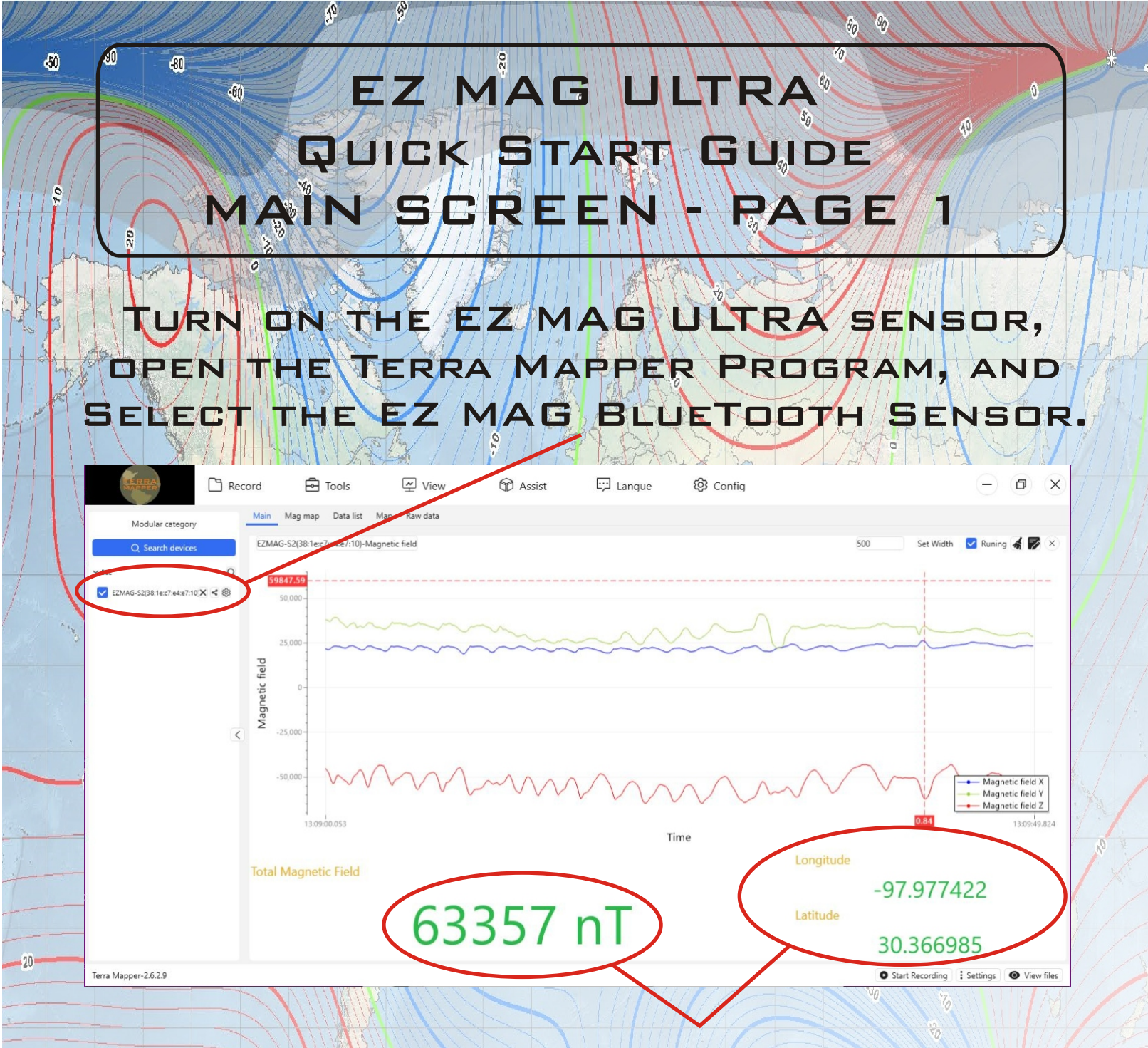

ONCE CONNECTED, THE MAGNETIC FIELD STRENGTHS AND GPS COORDINATES WILL BE DISPLAYED.

THE EZ MAG ULTRA IS NOW READY TO SURVEY.

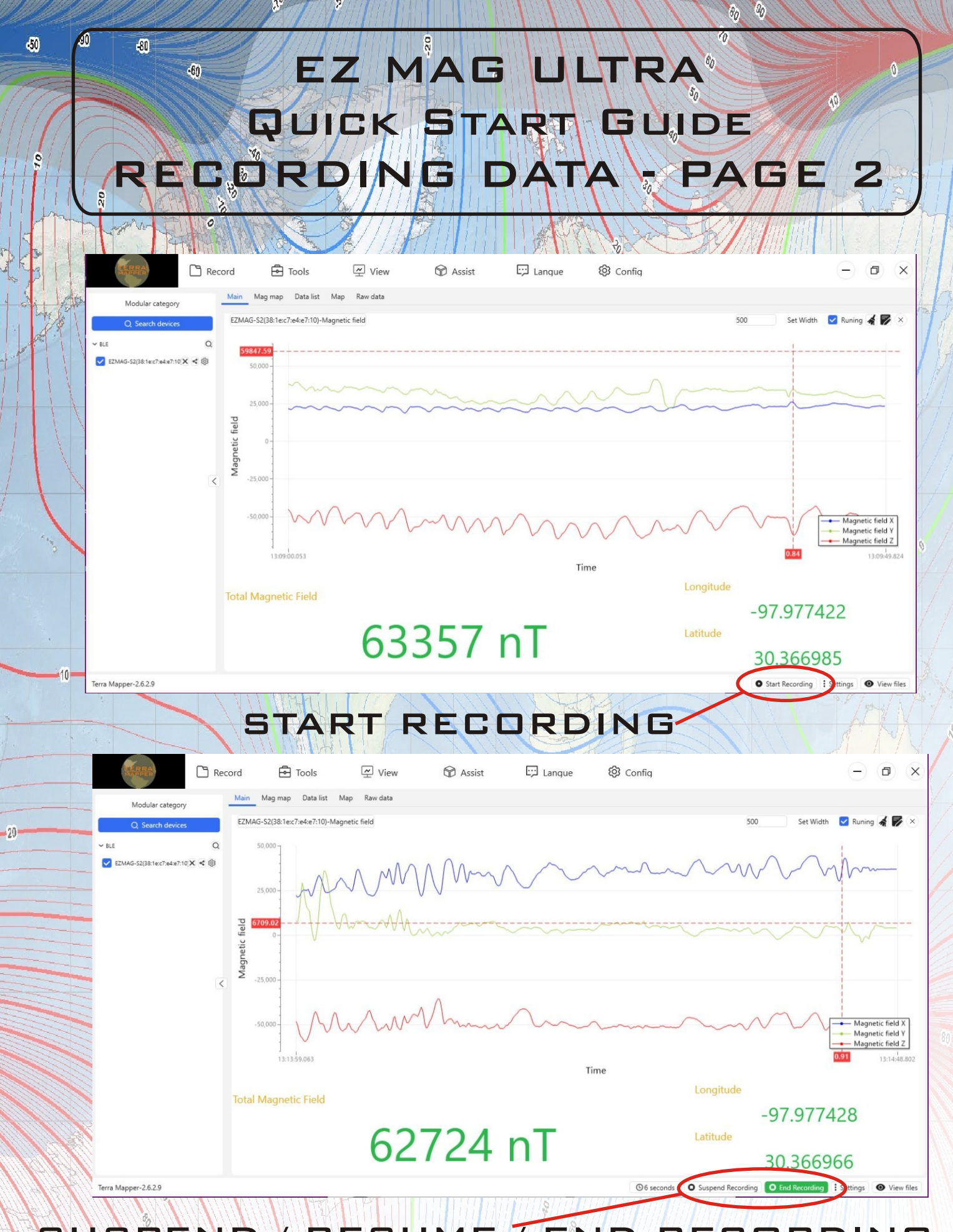

SUSPEND / RESUME / END RECORDING.

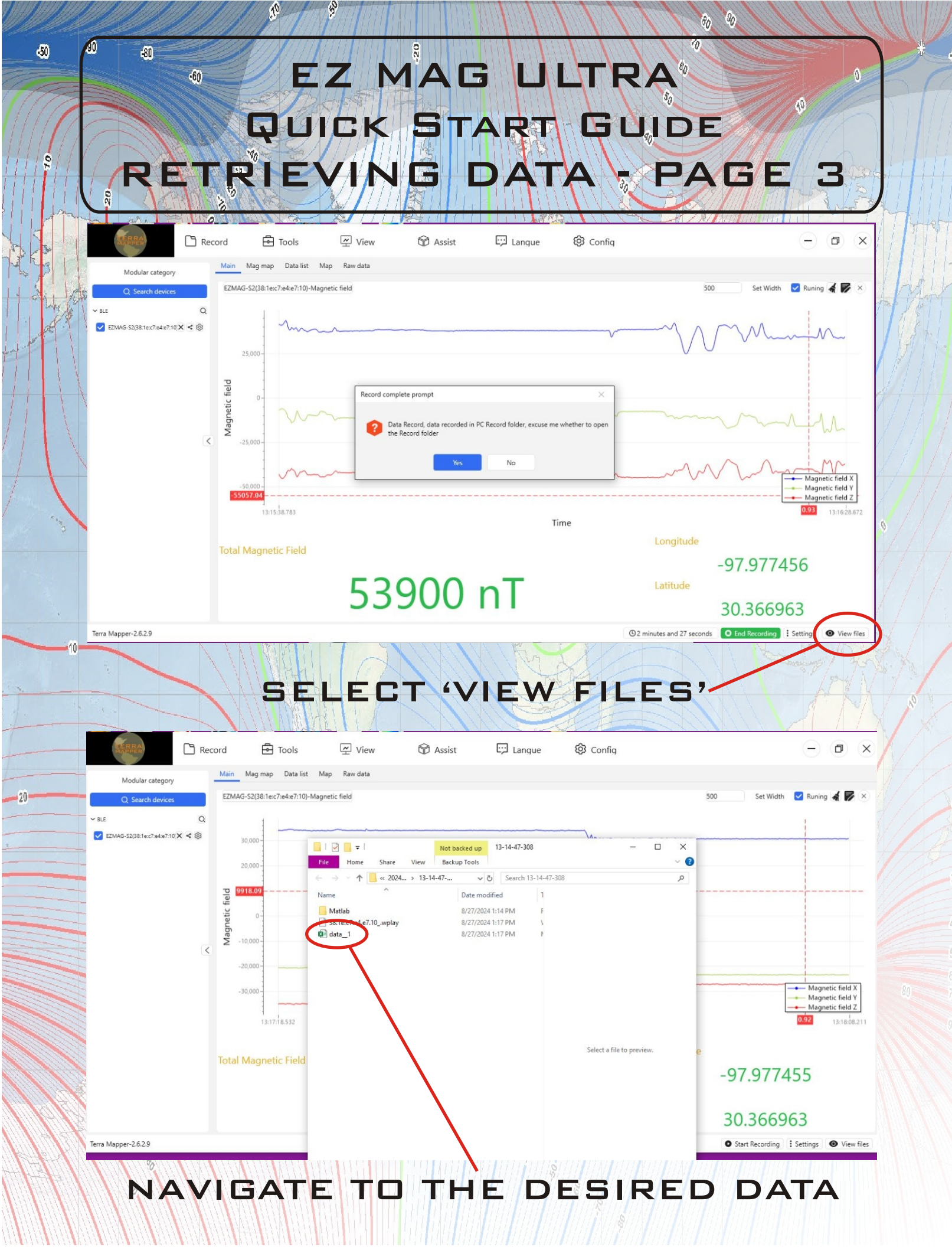

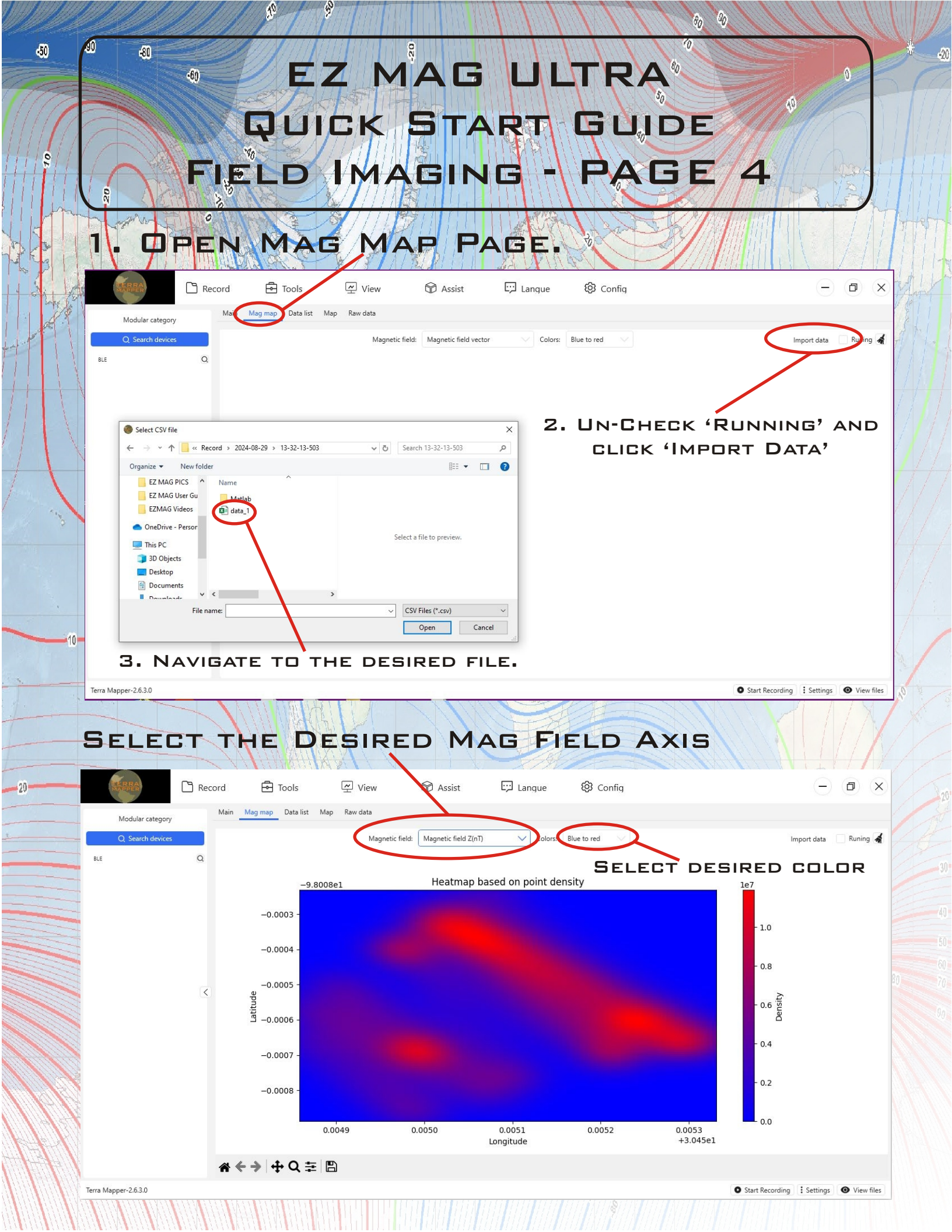